## Create New PDFs from Existing Ones Using Kami Split and Merge

Log into your East Islip account through Classlink

From your **Classlink dashboard**, click the icon for **Google Apps** 

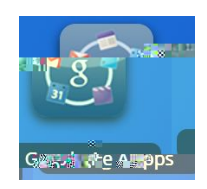

You should see icons for frequently used **Google Apps >** scroll down the page a bit and look for the **Kami** icon (on the 3rd row of icons) > click on it

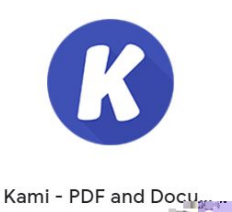

Once in Kami, click **Split and Merge** (near the top of the **Kami** screen)

From the **Split and Merge Tool**, drag your files in from **Google Drive**. Click on the **Drive** icon to open your **Drive** and find your files. The **Search box** will open as shown here.

| Select of   | ile             |                                     |             |                                        |
|-------------|-----------------|-------------------------------------|-------------|----------------------------------------|
|             | PDFS Sta        | arrea Previously selected           |             |                                        |
|             |                 |                                     | <u> </u>    |                                        |
| -1111011111 |                 | IIIIIII alla dan fasil alla         |             |                                        |
|             | anna anna       | anal <sup>12</sup>                  | <u>п.е.</u> |                                        |
|             | 0008            | ×■ <sup>■</sup> * ¶ <sup>■</sup> ** | Without     | ************************************** |
| äm.         | *** <b>U</b> B. | 100                                 |             | The second second                      |
| 08          | 000             | III                                 |             | in illufficere                         |
|             |                 |                                     |             |                                        |

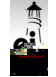

Find your desired files > click on them to bring them into **Kami** > in **Kami**, click the **Next** button

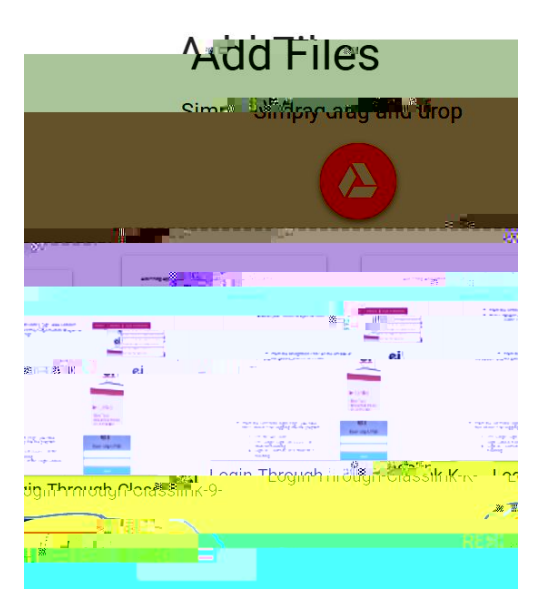

The files will be open on the next screen (shown below) > drag and drop desired pages to the new box to create your new PDF > be sure to give your new PDF a new name in the upper left of the box.

| $\otimes$      |                                                                                                    |
|----------------|----------------------------------------------------------------------------------------------------|
| File Name: *   |                                                                                                    |
| NewFileการเวลา | * and and and a second second se |
|                |                                                                                                    |
|                |                                                                                                    |
|                |                                                                                                    |
|                |                                                                                                    |
|                | ± Export                                                                                                    |
|                |                                                                                                    |
|                |                                                                                                    |
|                |                                                                                                    |

Click the **Plus sign +** on the lower right of the screen to move the file to **Google Drive** Click **Export** to **download** the **new PDF, move** the file to **Drive**, or **open** in **Kami**.

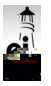